#### PARENT PORTAL SET UP

### Agradeahead...

# STEP 1

Go to the Parent Portal webpage: <u>https://parentportal.agradeahead.com</u>

### STEP 2

Click on Don't have an account? Create one now!

Note: If your account was registered with Gmail, you can simply click on "Log In with Google."

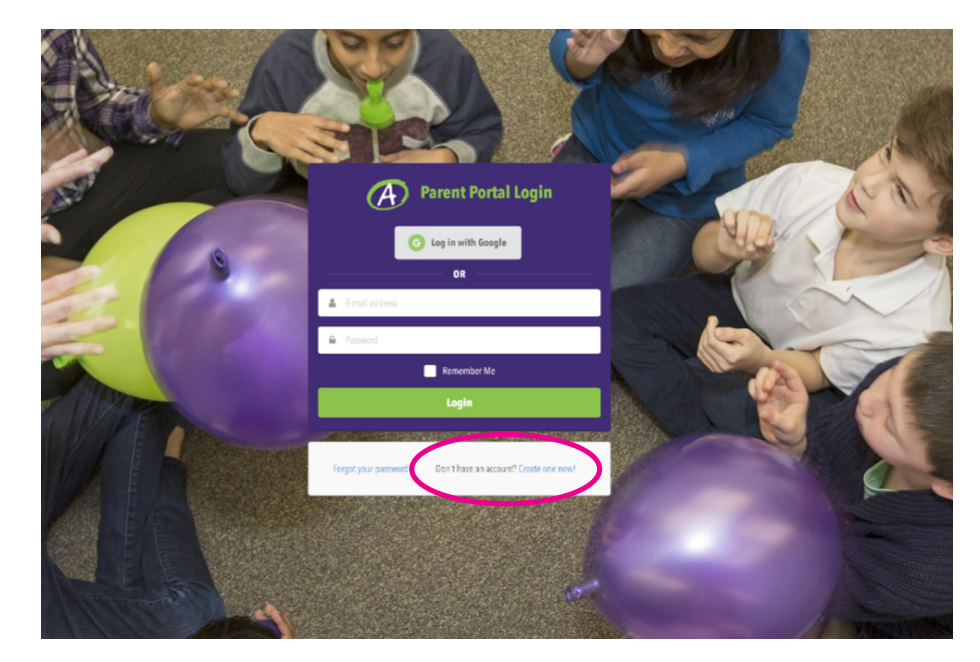

## STEP 3

Register for the Parent Portal.

- Enter the email address you used to register your student(s) with Enrichment at Home. If you can't remember, please contact your administrator.
- 2. Create a password.
- 3. Passwords must have at least one non alphanumeric character.
- 4. Passwords must have at least one uppercase ('A'-'Z').
- 5. Click on "Create an Account."

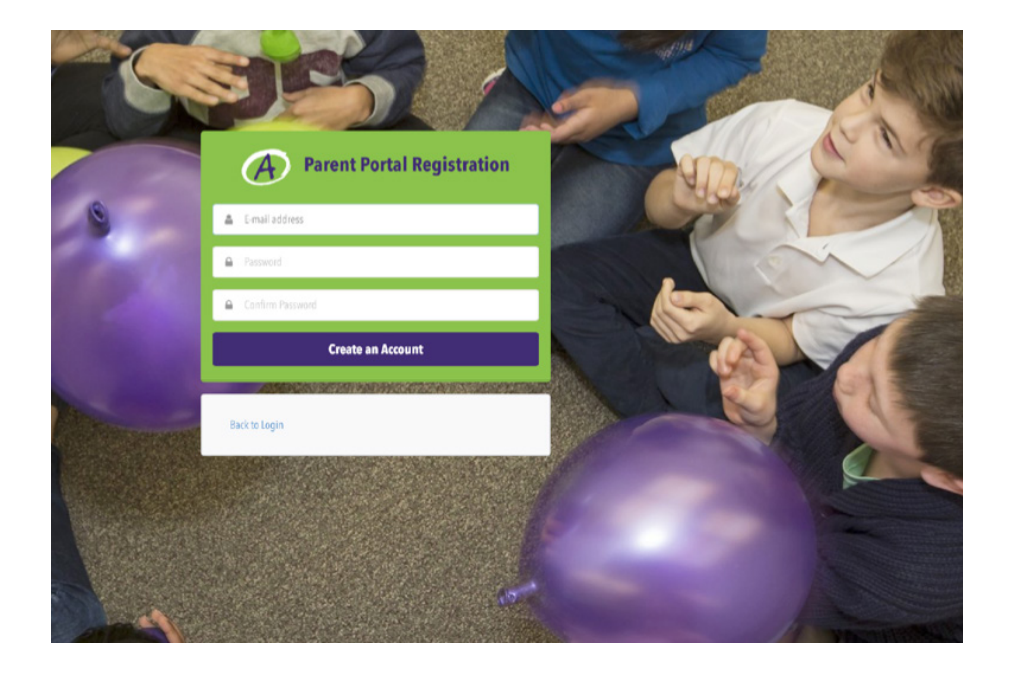

#### PARENT PORTAL SET UP

# **Agradeahead**

## STEP 4

An email confirmation will be sent with a link to activate your account.

Once the email is confirmed, you will see the screen pictured below to the right. Then, you may continue to log in.

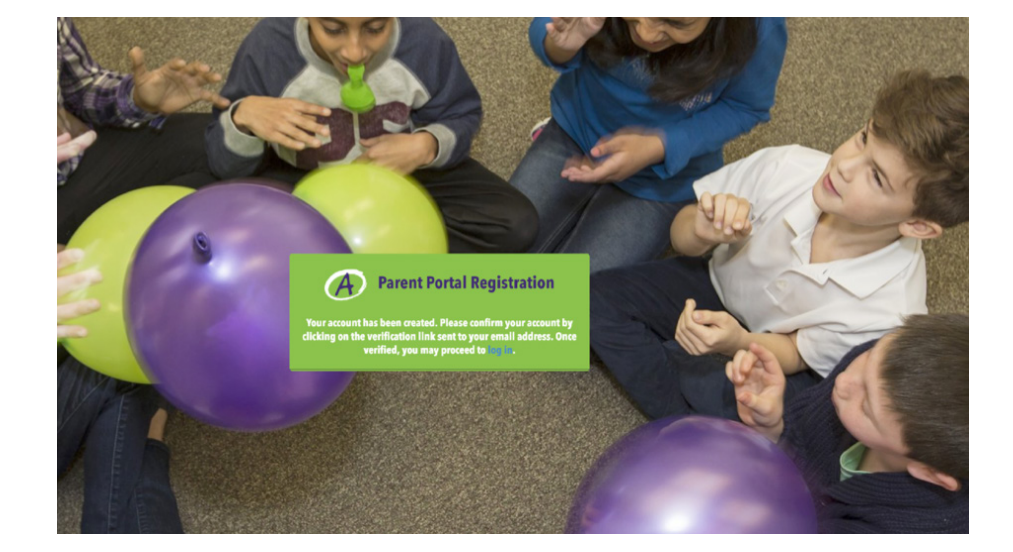

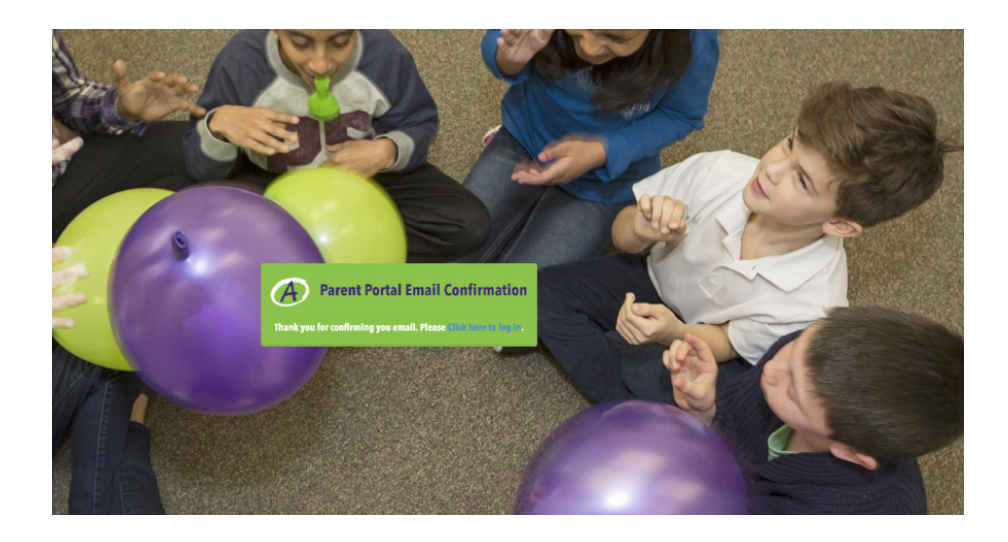

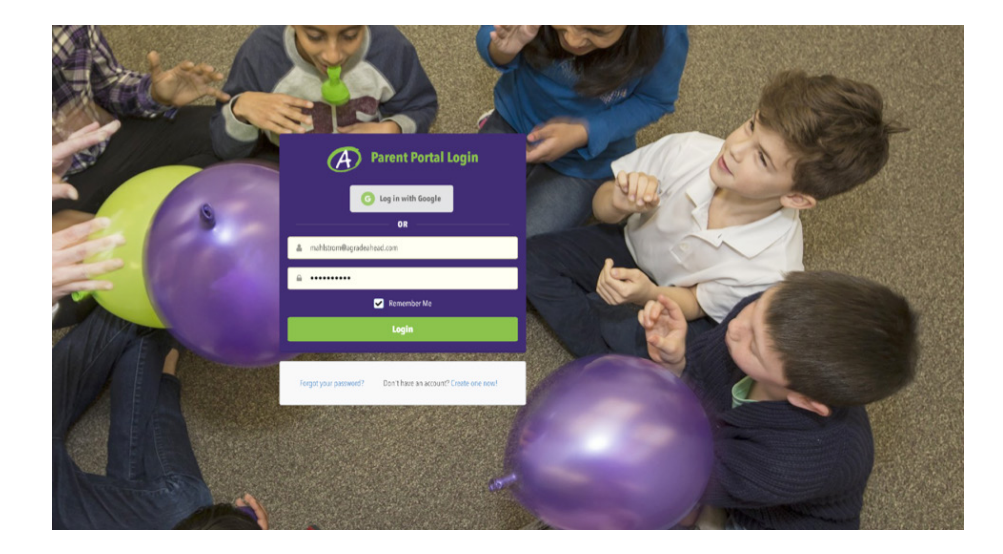